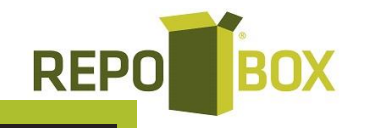

## GUÍA COMPLEMENTO CARTA PORTE

## PASO 1: DOCUMENTOS -> NUEVO DOCUMENTO

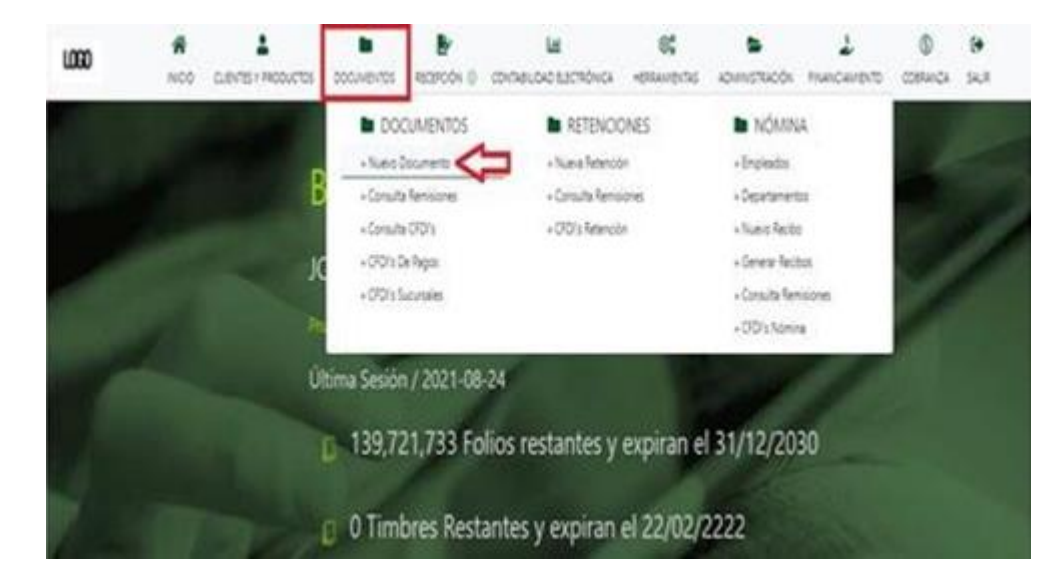

**PASO 2:** SELECCIONAMOS AL CLIENTE AL CUAL LE VAMOS A GENERAR EL DOCUMENTO Y EL TIPO DE DOCUMENTO QUE DESEAMOS REALIZAR (CARTA PORTE O CARTA PORTE TRASLADO.

| feccione el documento que deses y | pererar       |                |         |        |      |               |           |                  |
|-----------------------------------|---------------|----------------|---------|--------|------|---------------|-----------|------------------|
| Non<br>Non<br>Exercise<br>Name    | an an Datas   | Actor of Actor |         | t<br>€ |      | Ĩ,            |           | Generate<br>Spec |
| Carm                              |               |                |         | Qhace  |      | Ш и           | onw Todos |                  |
| # #C                              | Rastin Social |                | # Clerk | Acceso |      | ter Cantacte  |           | 2de Centacto     |
| <ul> <li>presimista</li> </ul>    |               |                |         |        | 4100 | ovo savnaso i | CLEARA    |                  |
| 0 0507/07/844                     |               |                | Ce      | net.   |      | RAJ, AGAREZ I | £         |                  |

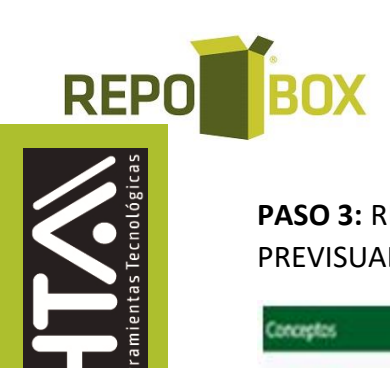

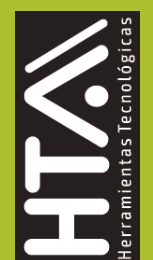

PASO 3: REALIZAREMOS EL LLENADO DE LOS CAMPOS CORRESPONDIENTES Y DAREMOS CLIC EN PREVISUALIZAR.

| 8                                |                     |                                           |                                                                     |
|----------------------------------|---------------------|-------------------------------------------|---------------------------------------------------------------------|
| Visior Unitario                  |                     | porte                                     | Agregar Impuestos 🛨                                                 |
|                                  |                     |                                           |                                                                     |
| etter dende na Grant de Products |                     |                                           | Agregar Mas Conceptos                                               |
|                                  |                     | and an                                    |                                                                     |
| Cartical                         | Selecciona un grupo | Selecciona un product                     | ni a CentPolisto                                                    |
| Constant                         | Selectors un grupo  | Process     Selections on product     OLO | no a Continuo<br>Agregar Impuestos                                  |
| Contract                         | Veror Unitaria      | Process     Selectors or product     OOO  | no a Cont Producto<br>Agregar Importante 🛨<br>Agregar Mas Conceptos |

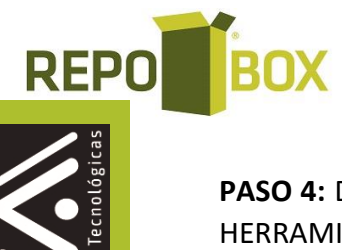

**PASO 4:** DAREMOS CLIC EN LA OPCION COMPLEMENTOS, QUE SE ENCUENTRA EN LA BARRA DE HERRAMIENTAS DE SU REMISIÓN.

|       | Enve<br>Barres                    | interest interest interest                                                                                                    |
|-------|-----------------------------------|----------------------------------------------------------------------------------------------------|
| Lette | Vala                              | Dates Para Generar (10)                                                                                                    |
| 8     | ۲                                 | Centrado                                                                                                    |
|       |                                   |                                                                                                    |
|       | Τφ                                | o Comprobante Carta Porte                                                                                                    |
|       | Ful                               | e Constative                                                                                                    |
|       | e dens co<br>dens co<br>Lata<br>O | Several Sources Sources So |

**PASO 5:** SELECCIONAMOS EL COMPLEMENTO CARTA PORTE Y DAMOS CLIC EN LA OPCION "AGREGAR COMPLEMENTO FORMULARIO".

|               | ·                                                        | <u> </u>                     | <u> </u>                             |          |                      |            |                    |                                   |                          |              |
|---------------|----------------------------------------------------------|------------------------------|--------------------------------------|----------|----------------------|------------|--------------------|-----------------------------------|--------------------------|--------------|
| e<br>Regresar | Agagar Conglements Formulario                            | Agregar Complements Por TXT  |                                      |          |                      |            |                    |                                   |                          |              |
|               |                                                          | Nombre                       |                                      |          |                      | Status     |                    |                                   |                          |              |
| 0             |                                                          | Aerolineas                   |                                      |          |                      | No usado   |                    |                                   |                          |              |
| •             |                                                          | Carta porte Version 2.0      |                                      |          |                      | No usado   |                    |                                   |                          |              |
| 0             |                                                          | Certificado de Destrucción   |                                      |          |                      | No usado   |                    |                                   |                          |              |
| 0             |                                                          | CPDI Registro Facal          |                                      |          |                      | No usado   |                    |                                   |                          |              |
| 0             |                                                          | Consumo De Combustibles      |                                      |          |                      | No usado   |                    |                                   |                          |              |
| 0             |                                                          | Detailists                   |                                      |          |                      | No usado   |                    |                                   |                          |              |
| 0             |                                                          | Divises                      |                                      |          |                      | No usado   |                    |                                   |                          |              |
| 0             |                                                          | Donetarias                   |                                      |          |                      | No usado   |                    |                                   |                          |              |
| 0             |                                                          | Estado De Cuenta Combustible |                                      |          |                      | No usado   |                    |                                   |                          |              |
|               | No.                                                      | Teachers Streets             | Rector An<br>Notice An<br>Notice and | Area and | <b>1</b>             | Craitine . | Graiters<br>Texate |                                   |                          | derection to |
|               | Green be<br>Name                                         |                              |                                      |          |                      | Û          | Û                  |                                   |                          |              |
|               | Correct De Taracte                                       |                              |                                      |          | Q                    | Û          | Û                  | iii u                             | otræ Todos               |              |
|               | Correct De<br>Teamers De<br>Teamers<br>BEC<br>BEC<br>BEC | - Radin Social               |                                      |          | Q i<br>I Cleate Acce | €<br>      | •                  | 1 ter Cantacta<br>Sivo Savinaco o | cerrer Todos<br>Sciensia | Min Contacts |

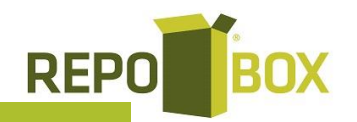

**PASO 6:** LLENAR EL FORMULARIO DE ACUERDO A SUS REQUERIMIENTOS, DESPUES DE LLENAR LOS DATOS DAR CLIC EN GUARDAR; DUDAS DE LLENADO DENTRO EL SIGUIENTE ENLACE:

http://omawww.sat.gob.mx/tramitesyservicios/Paginas/com plemento carta porte.htm

| Cuardar Regressr | · | Version ()<br>Transpiratemic ()<br>EntraduSalidativer ()<br>PasiCorpenDestrion ()<br>VisiEntradaSales ()<br>TotaDis Rec () | 11            | Cibicaciones ()                            |                         |
|------------------|---|----------------------------------------------------------------------------------------------------|---------------|--------------------------------------------|-------------------------|
|                  | E | TpoUbicacion (3)                                                                                                    | Dibloacion () | E obcacion 3<br>RFCRemitantaDestinutario 3 | NontreRenitanteDestinas |

**PASO 7:** UNA VEZGUARDANDO LOS DATOS DEL COMPLEMENTO, INDICANDONOS QUE EL COMPLEMENTO SE GUARDO CORRECTAMENTE. PARA FINALIZAR DAMOS CLIC EN GENERAR CFDI.

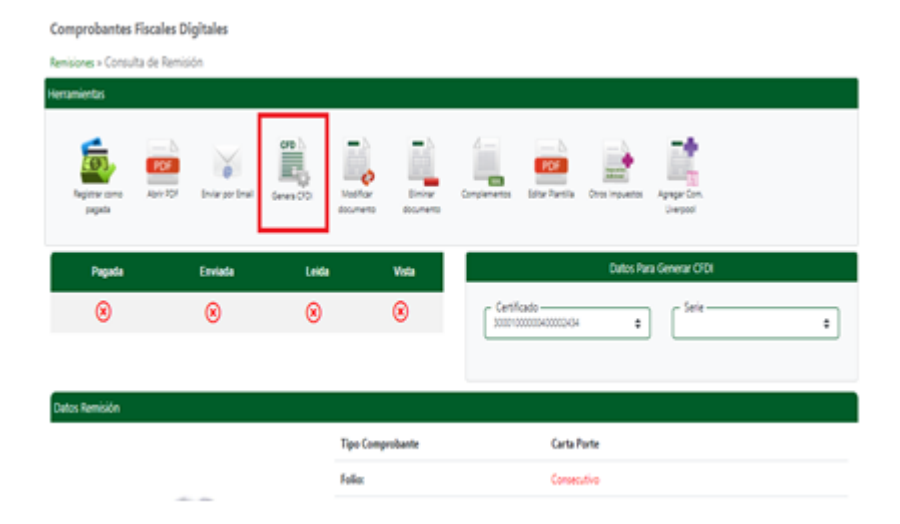

Y DE ESTE MODO OBTIENE SU DOCUMENTO CON COMPLEMENTO DE CARTA PORTE.